## **INSTALLATION AND SET-UP GUIDE**

# Setting up the L2TP WAN connection type on the Linksys LRT214 and LRT224

The **Layer 2 Tunneling Protocol (L2TP)** WAN connection type is a legacy feature originally designed for specific ISPs in **Europe**. The legacy feature does not support advanced security options such as MPPE encryption and L2TP over IPSec. Without the advanced security options, the current implementation on LRT routers cannot work with third-party VPN services that employ L2TP.

This article will guide you on how to set up the L2TP WAN connection type on the Linksys Gigabit VPN routers, LRT214 and LRT224. Before you proceed, make sure you have completed the following in your L2TP Server:

**NOTE:** The images may vary according to your L2TP server.

- Enable the L2TP Server.
- Disable the Use MPPE encryption.

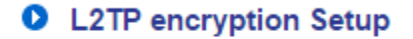

Use MPPE encryption

• Disable the L2TP over IPSec Setting.

#### L2TP over IPSec Setting

| Enabled | Preshared Key |  |
|---------|---------------|--|
|         |               |  |

Follow the steps below to set up the L2TP WAN connection type on the Linksys Gigabit VPN router.

#### Step 1:

Open a web browser and access the router's web-based setup page. To learn how, click here.

#### Step 2:

Click on the **Configuration** tab.

#### Step 3:

In the **Setup** > **Network** > **WAN SETTING**, click **1** under **Configuration**.

| 1                               | WAN SETTING |                 |               |  |  |
|---------------------------------|-------------|-----------------|---------------|--|--|
|                                 | Interface   | Connection Type | Configuration |  |  |
| WAN1 Obtain an IP automatically |             | 2               |               |  |  |

#### Step 4:

In the WAN Connection Type, click the dropdown menu and select L2TP.

| EDIT WAN CONNECTION   |                            |
|-----------------------|----------------------------|
|                       | Obtain an IP automatically |
| later from a          | Static IP                  |
| Interface :           | PPPoE                      |
|                       | PPTP                       |
| WAN Connection Type : | L2TP                       |
|                       | Transparent Bridge         |
|                       |                            |

#### Step 5:

Enter the information from your L2TP server in the succeeding fields.

**NOTE:** You may choose **Connect on Demand** if you want to enable auto-dialing for a dial connection. Select **Keep Alive** if you want the dial connection to redial automatically when disconnected. The default setting for **Maximum Transmission Unit (MTU)** is **Auto**. The default manual setting is 1500 bytes.

#### EDIT WAN CONNECTION

| Interface :               | WAN1                                         |
|---------------------------|----------------------------------------------|
| WAN Connection Type :     | L2TP V                                       |
| Specify WAN IP Address :  |                                              |
| Subnet Mask :             |                                              |
| Default Gateway Address : |                                              |
| Username :                |                                              |
| Password :                |                                              |
|                           | Connect on Demand : Max Idle Time 5     Min. |
|                           | ○ Keep Alive : Redial Period 30 Sec.         |
| MTU :                     | Auto     Manual     1500     bytes           |

#### Step 6: Click Save.

You should now have successfully set up the L2TP WAN connection type on your Linksys LRT214 or LRT224.

## Setting up the Linksys Gigabit VPN Router using the Basic Setup Wizard

Setting up the Linksys Gigabit VPN Router is easy using the **Basic Setup Wizard** to configure the basic network settings of your router. You can find this software by accessing the web-based setup page of your VPN router. For instructions, click <u>here</u>.

#### Setting up your Router

Once you have access the web-based setup page of your router, you may proceed with the setup.

#### Step 1:

On the web-based setup page, click **Quick Start** tab. Then, click the **Launch Now** button to immediately start the set up process.

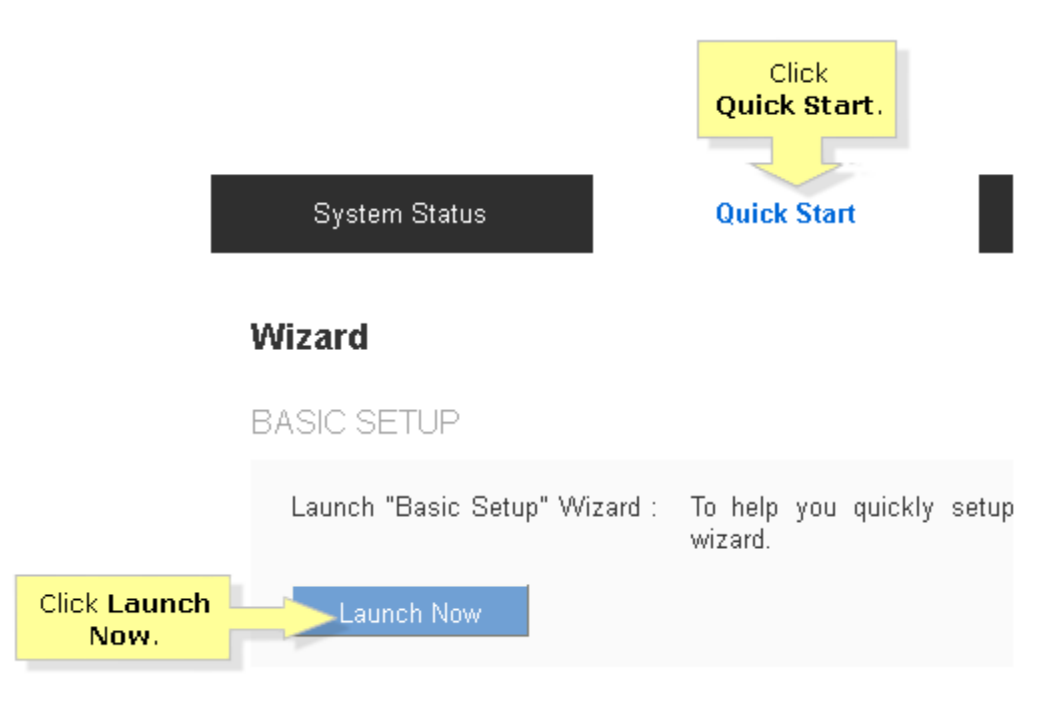

#### Step 2:

Under Host Name and Domain Name, enter the host and domain name required by your Internet Service Provider (ISP) and then click Next.

**NOTE:** If your ISP does not require a Host Name and a Domain Name, just leave the fields blank instead.

|          | and be beamings out the obtaine | d from your ISP. In most cas | ses, leaving these fields blank |
|----------|---------------------------------|------------------------------|---------------------------------|
| LAN      | will work.                      |                              | Enter the Hest                  |
| Time     | Host Name:                      |                              | and Domain                      |
| Password |                                 |                              | name required                   |
| Summary  | Domain Name:                    |                              | by your ISP.                    |
| Finish   |                                 |                              |                                 |
|          |                                 |                              |                                 |
|          |                                 |                              |                                 |
|          |                                 |                              |                                 |
|          |                                 |                              |                                 |
|          |                                 |                              |                                 |
|          |                                 |                              |                                 |
|          |                                 |                              |                                 |

Step 3: Select your WAN connection Type under WAN1. Then, click Next.

**NOTE:** In this example, **Obtain an IP automatically** is used.

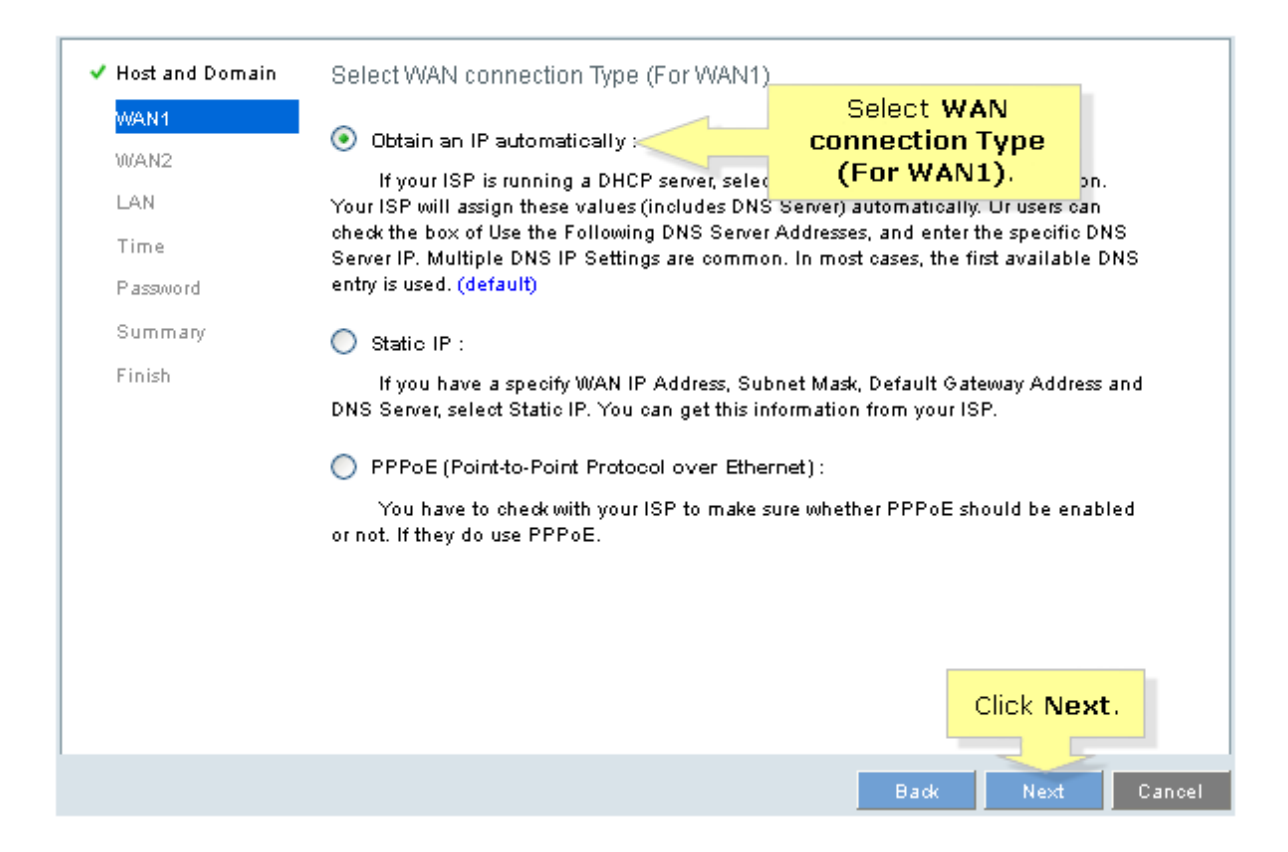

#### Step 4:

Select the DNS settings on your router. If you have a specific DNS you would like to use, select **Use the Following DNS Server Addresses** and enter your DNS Server Addresses. Otherwise, select **Use DNS Server provided by ISP (default)** then click **Next**.

| ✓ Host and Domain | Obtain an IP automatically (For WAN1)    |
|-------------------|------------------------------------------|
| WAN1<br>WAN2      | Use DNS Server provided by ISP (default) |
| LAN               | Use the Following DNS Server Addresses   |
| Time              | DNS Server (Required)                    |
| Password          | 1:                                       |
| Summary           | 2:                                       |
| Finish            |                                          |
|                   |                                          |
|                   |                                          |
|                   |                                          |
|                   |                                          |
|                   |                                          |
|                   |                                          |
|                   |                                          |
|                   | Click Next.                              |
|                   |                                          |
|                   | Back Next Cancel                         |

**QUICK TIP:** If you have a Dual-WAN Router, Model LRT224 and are using both WAN ports, enter the settings for your second ISP under **WAN2** then click **Next**.

NOTE: WAN2 will not be an option on the LRT214 since it only has one WAN port

#### Step 5:

Enter the Device IP Address of your VPN router under LAN. Click Next.

NOTE: In this example, "192.168.1.1" is the local IP Address of the VPN router.

| 🗸 Host and Domain | LAN Setting          |                     |                 |           |        |
|-------------------|----------------------|---------------------|-----------------|-----------|--------|
| / WAN1            |                      |                     |                 | Enter the |        |
| WAN2              | Device IP Address:   | 192.168.1.1         |                 | Device IP |        |
| LAN               | Please entersubnet m | nask. (255.255.255. | 0 is default va | Huur 633. |        |
| Time              | Subnet Mask:         | 255.255.255.0       | *               |           |        |
| Password          |                      |                     |                 |           |        |
| Summary           |                      |                     |                 |           |        |
| Finish            |                      |                     |                 |           |        |
|                   |                      |                     |                 |           |        |
|                   |                      |                     |                 |           |        |
|                   |                      |                     |                 |           |        |
|                   |                      |                     |                 |           |        |
|                   |                      |                     |                 |           |        |
|                   |                      |                     |                 |           |        |
|                   |                      |                     |                 |           |        |
|                   |                      |                     |                 | Click I   | Vext.  |
|                   |                      |                     |                 |           | 5      |
|                   |                      |                     |                 | Back Ne:  | xt Car |

Step 6: Under Time option, select your preferred time then click Next.

| ✓ Host and Domain | Time Setting                                                      |
|-------------------|-------------------------------------------------------------------|
| VWAN1             |                                                                   |
| VWAN2             | Set the local time using Network Time Protocol(NTP) automatically |
| 🗸 LAN             | Set the local time Manually                                       |
| Time              |                                                                   |
| Password          |                                                                   |
| Summary           |                                                                   |
| Finish            |                                                                   |
|                   |                                                                   |
|                   |                                                                   |
|                   |                                                                   |
|                   |                                                                   |
|                   |                                                                   |
|                   |                                                                   |
|                   |                                                                   |
|                   | Click Next.                                                       |
|                   |                                                                   |
|                   | Back Next Cancel                                                  |

#### Step 7:

Set **Time Zone** that you will be using for your router. Click **Next** to proceed.

| ✓ Host and Domain         | Time Setting                             |                                       |
|---------------------------|------------------------------------------|---------------------------------------|
| ✓ WAN1<br>✓ WAN2<br>✓ LAN | Time Zone :<br>Set Time Stime :<br>Zone. | Pacific Time (US & Canada) (GMT-8:00) |
|                           |                                          | Enabled                               |
| Password<br>Summary       | End Date :                               | (mm.dd)                               |
| Finish                    | NTP Server :                             | time.nist.gov                         |
|                           |                                          |                                       |
|                           |                                          |                                       |
|                           |                                          |                                       |
|                           |                                          | Click Next.                           |
|                           |                                          | Back Next Cancel                      |

#### Step 8:

Enter your **Username** and **Password** for your router. It is recommended to change your router Username and Password according to your preference to avoid any compromise with regards to your network security. Then, click **Next**.

| ✓ Host and Domain  | Password Setting                                                                                                    |                                             |                          |
|--------------------|----------------------------------------------------------------------------------------------------|---------------------------------------------|--------------------------|
| ✓ WAN1<br>✓ WAN2   | Username :                                                                                                    | admin                                       |                          |
| ✓ LAN              | New Username :                                                                                                    | MyVPNRouter                                 | Enter your               |
| ✓ Lime<br>Password | Confirm New Username :                                                                                                  | MyVPNRouter                                 | Password.                |
| Summary            | New Password :                                                                                                    | •••••                                       |                          |
| F 1111311          | Confirm New Password :                                                                                                  | •••••                                       |                          |
|                    | Minimum Password Complexity<br>:                                                                                        | Enable                                      |                          |
|                    | Password Strength Meter :                                                                                               |                                             |                          |
|                    | Password Aging Enforcement :                                                                                            | <ul> <li>Disable</li> </ul>                 |                          |
|                    |                                                                                                    |                                             | Click Next.              |
|                    |                                                                                                    |                                             |                          |
|                    | Confirm New Password :<br>Minimum Password Complexity<br>:<br>Password Strength Meter :<br>Password Aging Enforcement : | <ul> <li>Enable</li> <li>Disable</li> </ul> | Click Next.<br>Next Cano |

**QUICK TIP:** The **Password Strength Meter** describes how secure your password is. The higher the meter, the more secure it becomes. Use a combination of upper-case letters, lower-case letters and numbers to maximize the strength of your password.

#### Step 9:

This window will give you a summary of the settings that was set up for the router. Click **Next** to proceed.

| ✓ Host and Domain | Summary      |                                |
|-------------------|--------------|--------------------------------|
| 🗸 WAN1            | Host Name:   |                                |
| VWAN2             |              |                                |
| V LAN             | Domain Name: |                                |
| 🗸 Time            | WAN1:        | Obtain an IP automatically     |
| ✓ Password        |              | Use DNS Server provided by ISP |
| Summary           |              |                                |
| Finish            |              |                                |
|                   | WAN2:        | Obtain an IP automatically     |
|                   |              | Use DNS Server provided by ISP |
|                   |              |                                |
|                   | LAN Ip/Mask: | 192.168.1.1 / 255.255.255.0    |
|                   |              |                                |
|                   |              |                                |
|                   |              | Click Next.                    |
|                   |              |                                |
|                   |              | Back Next Cancel               |

Step 10: Click Install to apply the settings to your VPN router.

| ✓ Host and Domain | Summary              |                                                          |
|-------------------|----------------------|----------------------------------------------------------|
| ✓ WAN1<br>✓ WAN2  | Time Setting:        | the local time using Network Time Protocol(NTP) automati |
| 🗸 LAN             | Time Zone:           | Pacific Time (US & Canada) (GMT-8:00)                    |
| 🗸 Time            | Daylight Savings Tim | disabled                                                 |
| ✓ Password        | Start Date:          |                                                          |
| Summary           | End Date:            |                                                          |
| Finish            | NTP Server:          | time.nist.gov                                            |
|                   | Username/Password:   | admin / *****                                            |
|                   |                      | Click<br>Install.                                        |
|                   |                      | Back Install Cancel                                      |

Congratulations! You have now successfully set up your Linksys Gigabit VPN Router.

## **Configuring Internet Connection for the Linksys Gigabit VPN router using manual setup**

There are two ways to configure the router for Internet Connection:

- By using the Setup Wizard, for instructions click here.
- Through manual setup.

This article will guide you on how to configure the router for internet connection using manual set up.

#### Step 1:

Access the router's web-based setup page. For instructions, click here.

#### Step 2:

On the web-based setup page, click **Configuration > Setup > Network**.

| LINKSYS                  | LRT224 [ | Dual WAN    | Config<br>Gigabit V | lick<br>uration.<br>Noucer |    |
|--------------------------|----------|-------------|---------------------|----------------------------|----|
| System Status            | Quick    | Start       | Config              | juration                   |    |
| ▼ Setup                  | Netw     | vork        |                     |                            |    |
| Network                  |          |             |                     |                            |    |
| Password                 | Har      | t Nama :    | router323030        |                            | (D |
| Time                     | HUS      | st Name .   | 100101020000        |                            |    |
| DMZ Host                 | Der      | nain Nama : | router323030        | com                        | (P |
| Forwarding               | Du       | nam Name .  | 100101020000        |                            | (1 |
| Port Address Translation |          |             |                     |                            |    |
| One to One NAT           | ID MC    |             |                     |                            |    |

#### Step 3:

Enter the Host Name and Domain Name required by your Internet Service Provider (ISP).

| Quick Start   | Configuration    | Maintenance                                           | Support |
|---------------|------------------|-------------------------------------------------------|---------|
| Network       |                  |                                                       |         |
| Host Name :   | router323030     | Enter the Host and<br>Domain name<br>required by your | ⊃s)     |
| Domain Name : | router323030.com | Internet Service<br>Provider (ISP).                   | ⊃s)     |

**NOTE:** If your ISP does not require a Host Name and a Domain Name, just leave the fields blank instead.

#### Step 4:

Select the type of addressing for your network under IP MODE. In this example, we will use

the default **Dual-Stack IP** settings. Then, click the button.

IP MODE

| Mode            | WAN           | LAN           |   | Select the type of |  |
|-----------------|---------------|---------------|---|--------------------|--|
| 🔘 IPv4 Only     | IPv4          | IPv4 🧹        | 1 | addressing for     |  |
| 💿 Dual-Stack IP | IPv4 and IPv6 | IPv4 and IPv6 |   | your network.      |  |

#### Step 5:

Under the WAN SETTING option click on the Configuration icon.

| WAN SETT  | ING                        |               |               |  |
|-----------|----------------------------|---------------|---------------|--|
| Interface | Connection Type            | Configuration | Click the     |  |
| WAN1      | Static IP                  |               | Configuration |  |
| WAN2      | Obtain an IP automatically | 1             | icon.         |  |

#### Step 6:

Select your WAN Connection Type then click Save.

**NOTE:** In this example, we used **Obtain an IP automatically** for the WAN Connection Type.

### Network

EDIT WAN CONNECTION

| Interface :                   | WAN1                                                            |   |
|-------------------------------|-----------------------------------------------------------------|---|
| WAN Connection Type           | : Obtain an IP automatically Connection<br>Static IP PPPoE Proc | 1 |
| DNS Server (Required)         | PPTP<br>Transparent Bridge<br>2 : 0.0.0.0                       |   |
| MTU :                         | Auto                                                            |   |
| Save Cancel<br>Click<br>Save. |                                                                 |   |

**NOTE:** If you need to change the LAN IP address of the router, under LAN Setting click on the **Edit** icon and make the necessary changes.

| IPv4 IP     | v6                |         |             |      |                                  |
|-------------|-------------------|---------|-------------|------|----------------------------------|
| LAN SETTIN  | G                 |         |             |      |                                  |
| MAC Address | : 50:56:4D:32:30: | 30      |             |      |                                  |
| IP Address  | Subnet Mask       | VLAN ID | DHCP mode   | Edit |                                  |
| 192.168.1.1 | 255.255.255.0     | 1       | DHCP Server |      | Edit                             |
|             |                   |         | Add a VL    | AN   | Add a Subnet for Outbound NATing |

**NOTE:** By default, the settings under **LAN SETTING** section are the following:

- **IP Address:** 192.168.1.1
- Subnet Mask: 255.255.255.0
- VLAN ID: 1

#### **Step 7:**

To change the router's **Password**. Click **Configuration > Setup > Password** to set the router

administrator Username and Password.

**NOTE:** It is strongly recommended to change the default Username and Password (admin/admin). This is to avoid any compromise with regards to your network security.

|                                       |                               | Click<br>Configuration |                 |                |
|---------------------------------------|-------------------------------|------------------------|-----------------|----------------|
| System Status                         | Quick Start                   | Configuration          | Mainten         | ance           |
| ▼ Setup                               | Password                      |                        |                 |                |
| Network                               |                               |                        |                 |                |
| Password                              | Username:                     | admin                  |                 |                |
| Time                                  |                               |                        |                 | _              |
| DMZ Host                              | Old Password:                 | •••••                  |                 |                |
| Forwarding                            |                               |                        |                 | -              |
| Port Address Translation              | New Username:                 | MyVPNRouter            |                 |                |
| MAC Address Clone                     | O - Kenne Marco I I - Service | M.UDND                 |                 | reate a new    |
| Dynamic DNS                           | Confirm New Osernam           | e: MyvPiNRouter        |                 | Username       |
| Advanced Routing                      | New Paseword:                 |                        |                 | and            |
| IPv6 Transition                       | 146W 1 035W010.               |                        |                 | Password.      |
| ▶ DHCP                                | Confirm New Password          | ••••••                 | ••••            | ]              |
| <ul> <li>System Management</li> </ul> | Minimum Password Co           | mplexity: 🔽 Enable     |                 |                |
| Port Management                       |                               |                        |                 |                |
| Firewall                              | Password Strength Met         | er: 🕳 🛥 🖿 🗖 🗖 🗖 🗖      |                 |                |
| ▶ VPN                                 |                               | 💿 Disable 🔘            | Change the pass | word after 100 |
| <ul> <li>OpenVPN</li> </ul>           | Password Aging Enforc         | ement: Days            | onange me pass  |                |

**QUICK TIP:** The **Password Strength Meter** describes how secure your password is. The higher the meter, the more secure it becomes. Use a combination of upper-case letters, lower-case letters and numbers to maximize the strength of your password.

#### Step 8:

Click Save.

#### Step 9:

To change the **Time** setting. Click **Configuration** > **Setup** > **Time** to configure the System time for the router depending on your preference.

**NOTE:** This option is used know the exact time of event occurrences that are recorded in the System Log, and the time of closing or opening access for Internet resources.

|                                                                                                    |                                                                                                    | Click<br>Configuration                                                     |                                        |
|----------------------------------------------------------------------------------------------------|----------------------------------------------------------------------------------------------------|----------------------------------------------------------------------------|----------------------------------------|
| System Status                                                                                                    | Quick Start                                                                                                    | Configuration                                                              | Maintenance                            |
| ▼ Setup                                                                                                    | Time                                                                                                    |                                                                            |                                        |
| Networ<br>Passw<br>Time<br>DMZ H<br>Forwarding<br>Port Address Translation<br>One-to-One NAT<br>MAC Address Clone<br>Dynamic DNS<br>Advanced Routing<br>IPv6 Transition | <ul> <li>Set the local time us</li> <li>Set the local time Ma</li> <li>Time Zone :</li> <li>Daylight Savings Time :</li> <li>Start Date :</li> </ul> | ing Network Time Protocol<br>anually<br>Pacific Time (US & Cana<br>Enabled | (NTP) automatically<br>ada) (GMT-8:00) |
| ▶ DHCP                                                                                                    | End Date :                                                                                                    |                                                                            | (mm.dd)                                |
| <ul> <li>System Management</li> <li>Port Management</li> </ul>                                                                                                    | NTP Server :                                                                                                    | time.nist.gov                                                              |                                        |

Step 10:

Click Save.

Congratulations! You have now successfully set up your Linksys VPN router.

# **Configuring the LRT2x4 router and VPN Clients using OpenVPN**

**OpenVPN** is an application that implements **Virtual Private Network (VPN)** for creating secure point-topoint connections, which allow OpenVPN clients such as laptops, smartphones, and tablets to connect using two-factor authentication. It supports SSL/TLS for key exchange as part of the authentication, in addition to username or password. It also has the capability to support up to **five (5)** OpenVPN Tunnels.

**QUICK TIP:** OpenVPN Tunnel can be either **full** or **split**. The **Full Tunnel** forces all traffic to be forwarded to the OpenVPN Server, whereas a **Split Tunnel** allows an OpenVPN client to access Internet-bound resources via local Internet Service Provider (ISP).

The steps below will show you how OpenVPN works on a local setup with your Linksys Gigabit VPN Router.

**IMPORTANT:** Make sure you have downloaded the OpenVPN Client. Click here to get one.

i. <u>Setting up OpenVPN</u>
ii. <u>Installing OpenVPN Client</u>
iii. <u>Verifying IP addresses</u>

#### Setting up OpenVPN

#### Step 1:

Reset the router to its factory default settings.

#### Step 2:

Connect all devices as the topology below where **PC1** is on the LAN side and **PC2** is on the WAN side.

**NOTE:** PC2 serves as an OpenVPN client that is trying to access PC1 in the LAN of LRT2x4.

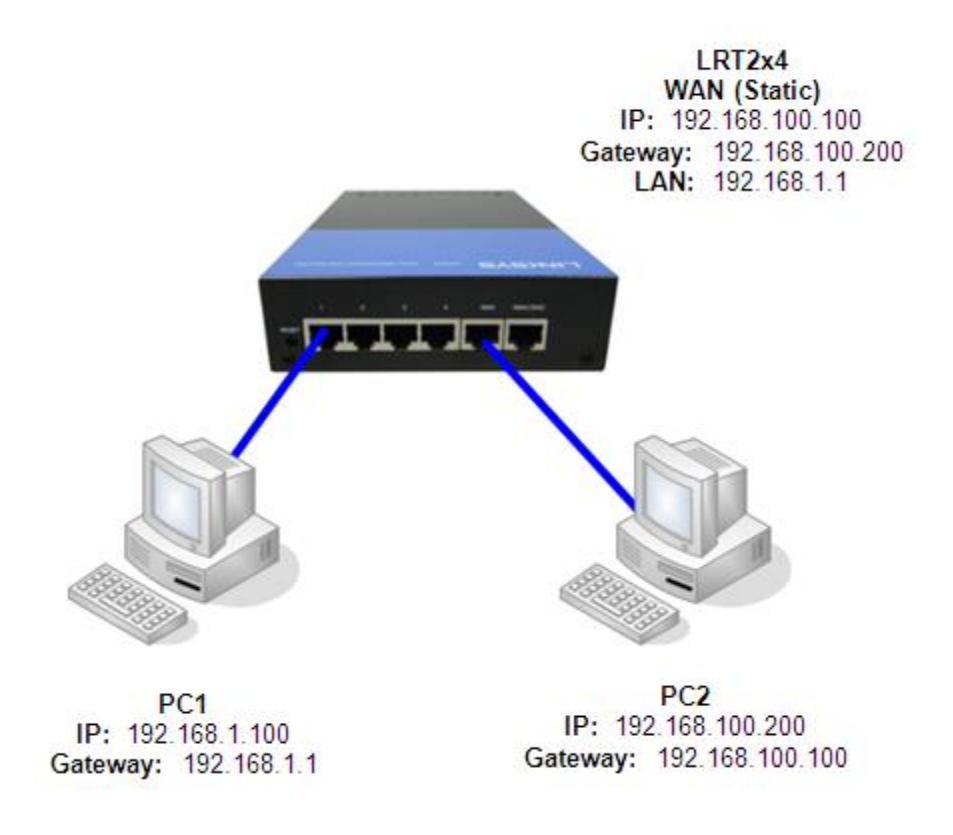

#### Step 3:

Access the router's web-based setup page. To learn how, click here.

**Step 4:** Click **Configuration**.

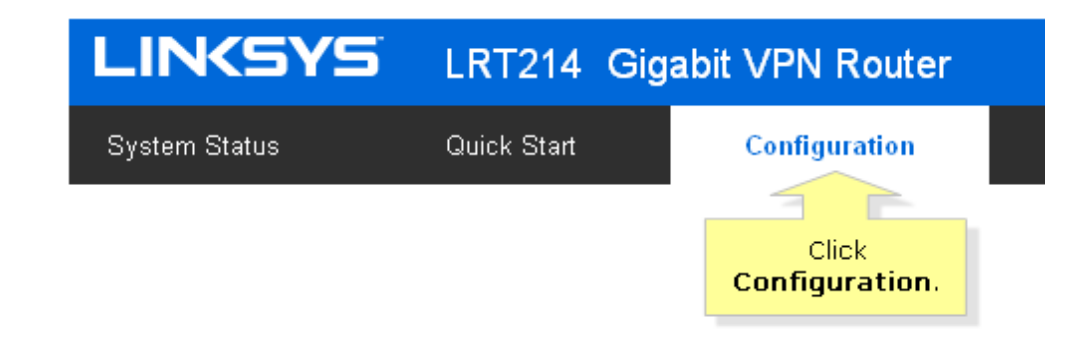

#### Step 5:

Click Network. Under the WAN SETTING section, click the configuration button of WAN1.

| Interface  | Connection Type            | Configuration         |
|------------|----------------------------|-----------------------|
| WAN1       | Obtain an IP automatically | 1                     |
| WAN2       | Obtain an IP automatically | Click this<br>button. |
| ] Enable D | DMZ                        |                       |
|            |                            |                       |

#### Step 6:

Configure the WAN CONNECTION according to the following information. Click Save.

## Network

### EDIT WAN CONNECTION

| WAN Connection Type :     | Static IP       | <b>~</b>   |
|---------------------------|-----------------|------------|
| Specify WAN IP Address :  | 192.168.100.100 |            |
| Subnet Mask :             | 255.255.255.0   |            |
| Default Gateway Address : | 192.168.100.200 |            |
| DNS Server (Required) 1 : | 0.0.0.0         |            |
| 2 :                       | 0.0.0.0         |            |
| MTU :                     |                 | 1500 byte: |

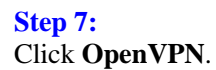

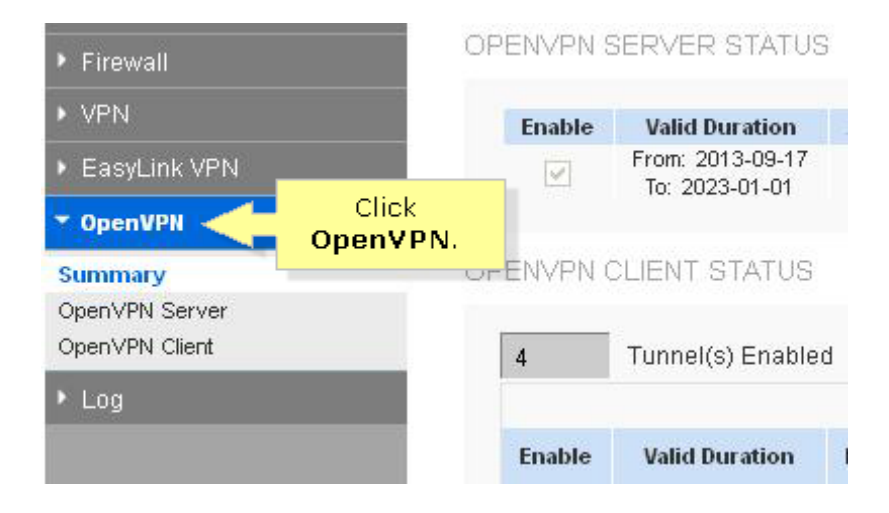

#### Step 8:

Under **OPENVPN SERVER STATUS** of the **Summary** page, click the **Config.** button.

| Encryption | Security Subnet              | Config.           |
|------------|------------------------------|-------------------|
| AES-128    | 192.168.1.0<br>255.255.255.0 | ľ                 |
|            | C                            | lick this button. |

#### Step 9: Click the Enable OpenVPN Server checkbox.

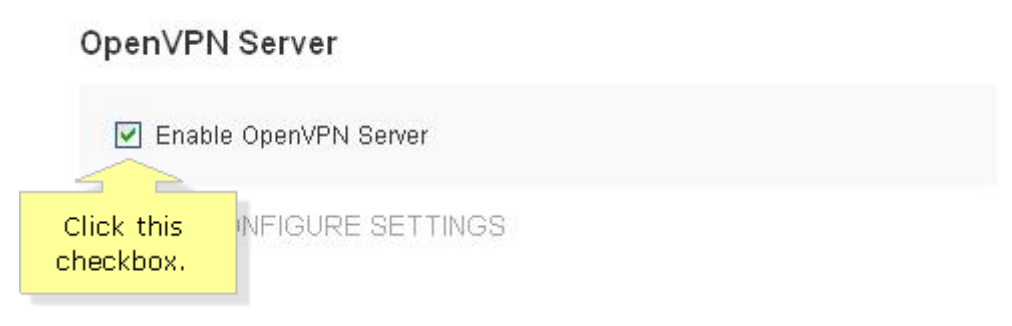

#### **Step 10:** Select **Password + Certificate** as the **Authentication Type**. Enter your configuration settings.

#### OpenVPN Server

Enable OpenVPN Server

GLOBAL CONFIGURE SETTINGS

| Authentication Type: | Password + Certificate | * |        |                  |
|----------------------|------------------------|---|--------|------------------|
| Server IP Address:   | 172.31.0.0             |   | (Virtu | al IPv4 Address, |
| Subnet Mask:         | 255.255.255.0          | ~ |        |                  |
| Protocol:            | ТСР                    | * |        |                  |
| Port:                | 1194                   | ( | (Rah)  | ge: 1-65535, Def |
| Encryption:          | AES-128                | ¥ |        |                  |

ADVANCED CONFIGURE SETTINGS

| Tunnel Mode:          | Split Tunnel  | ۷ |
|-----------------------|---------------|---|
| Security IP Address:  | 192.168.1.0   |   |
| Security Subnet Mask: | 255.255.255.0 | ~ |

**NOTE:** This option is only applicable if you selected **Certificate** or **Password + Certificate** as the authentication type.

- Authentication Type Select Password, Certificate or Password + Certificate. When you change authentication type, all client configurations and current used certificates will be cleaned up.
- Server IP Address Enter a virtual IPv4 address for the server. The default IP address is 172.31.0.0.
- **Subnet Mask** Enter the IPv4 subnet mask.
- **Protocol** Select either **TCP** or **UDP** protocol.
- Port Configure OpenVPN server listen port. The the default value is 1194.
- Encryption Select encryption mode: NULL, DES, 3DES, AES-128, AES-192 or AES-256.

#### **Step 11:**

Scroll down to the **Certificate Settings** section, then enter the necessary information in the fields provided. Click **Save**.

**QUICK TIP:** Make sure the following fields are filled out: **Organization Name**, **Common Name**, and **Valid Through**.

| Certificate Settings               |                         |
|------------------------------------|-------------------------|
| Country Name (C)* :                | United States           |
| State or Province<br>Name (ST) :   |                         |
| Locality Name (L) :                |                         |
| Organization<br>Name (0)* :        | Belkin                  |
| Organizational Unit<br>Name (OU) : | 1                       |
| Common<br>Name (CN)* :             | OVPN                    |
| Email Address (E) :                |                         |
| Key Encryption<br>Length* :        | 1024                    |
| Valid Through* :                   | 2023-01-01 (YYYY-MM-DD) |
| Save Cancel                        |                         |

**NOTE:** This option is only applicable if you selected **Certificate** or **Password + Certificate** as authentication type.

- Country Name (C)\* Select a country for server certificate.
- State or Province Name (ST) Enter the state or province name.
- Locality Name (L) Enter locality name.

- **Organization Name** (**O**)\* Enter the organization name.
- Common Name (CN)\* Enter a common name for the certificate.
- **Email Address** (E) Enter an Email address.
- Key Encryption Length\* Select either 1024 or 2048 for the key encryption length.
- Valid Through\* Enter a date for when the certificate should expire. The start date will be the date the certificate was created.

#### **Step 12:**

Under **OPENVPN CLIENT STATUS** of the Summary page, click the **Add** button.

#### **OPENVPN CLIENT STATUS**

|        |                | - Pess |                      |                       | lter   | ns 1-1 of |
|--------|----------------|--------|----------------------|-----------------------|--------|-----------|
| Enable | Valid Duration | Name   | Remote IP<br>Address | Virtual IP<br>Address | Status | Export    |
|        |                |        |                      |                       | Add    |           |

#### **Step 13:**

Enter the necessary information in the fields provided. Click Save.

QUICK TIP: Make sure the following fields are filled: OpenVPN Server, Username, Password, Common Name, and Valid Through.

#### **OpenVPN Client**

| Authentication Type: | Password + Certificate |               |
|----------------------|------------------------|---------------|
| Enable:              | $\checkmark$           |               |
| OpenVPN Server:      | 192.168.100.100        | (Name or IPv4 |
| Username:            | username               |               |
| Password:            | password               |               |

#### CERTIFICATE SETTINGS

| Country Name (C)* :                | United States 💌 |              |
|------------------------------------|-----------------|--------------|
| State or Province Name (ST) :      |                 |              |
| Locality Name (L) :                |                 |              |
| Organization Name (O)* :           | belkin          |              |
| Organizational Unit<br>Name (OU) : |                 |              |
| Common Name (CN)* :                | user1           |              |
| Email Address (E) :                |                 | -            |
| Key Encryption Length*:            | 1024            |              |
| Valid Through* :                   | 2023-1-1        | (YYYY-MM-DD) |
| Save Cancel                        |                 | -            |

- **Authentication Type** Displays current authentication type. **Enable** Indicates whether this client is enabled or not. •
- •

• **OpenVPN Server** – Enter OpenVPN server IPv4 address or DNS resolved name. This is the Router's WAN IP address or FQDN name.

**NOTE:** The OpenVPN Server of LRT2x4 needs a virtual IPv4 address, which has a default **172.31.0.0** with subnet mask of **255.255.255.0**.

- Username Enter a username for the OpenVPN client. This option is only available if Password or Password + Certificate is selected under the authentication type.
- **Password** Enter a password for the OpenVPN client. This option is only available if Password or Password + Certificate selected under the authentication type.

#### **Step 14:**

Under **OPENVPN CLIENT STATUS** section of the **Summary** page, click the **Export** or **Email** button.

|            |                       | lter   | ns 1-1 of 1 | Rows  | per page :   |
|------------|-----------------------|--------|-------------|-------|--------------|
| e IP<br>ss | Virtual IP<br>Address | Status | Export      | Confi | g.           |
| : Cl       | lick Expor            | t. 😓   | n 🌮         |       | Click Email. |

• **Export** – Export the OpenVPN Client configuration file, you don't need to do any configuration for the OpenVPN client.

|                                  |            |                      |                       |            |            | · · · · · · · · · · · · |          |
|----------------------------------|------------|----------------------|-----------------------|------------|------------|-------------------------|----------|
| Valid Duration                   | Name       | Remote IP<br>Address | Virtual IP<br>Address | Status     | Export     | Config.                 |          |
| om: 2013-11-26<br>Fo: 2014-11-11 | Dpt        | 0.0.0.0              | 0.0.0.0               | N/A        | n          |                         |          |
|                                  |            |                      |                       | Add        |            | Page 1                  | 💌 of 1 🕨 |
| 📀 Save As                        |            |                      |                       |            |            | (Basers)                | ×        |
| <u></u>                          | TEMP       |                      |                       | • 49       |            | MP                      | م        |
| Organize 👻                       | New fo     | older                |                       |            | $\sim$     | 8=                      | • 0      |
| Favorites                        | D          | Name                 |                       |            | Date mo    | odified                 | Туре     |
| Downlo                           | pads       |                      | No item               | s match yo | ur search. |                         |          |
| 💹 Recent                         | Places     | E                    |                       |            |            |                         |          |
| 词 Libraries                      |            |                      |                       |            |            |                         |          |
| Docum                            | ents       |                      |                       |            |            |                         |          |
| Picture                          | s          | •                    |                       |            |            |                         | ,        |
| File                             | name: 🚺    | ient1_138548484      | 18                    |            |            |                         | -        |
| Save as                          | ; type: 0\ | /PN File (.ovpn)     |                       |            |            |                         | •        |
| ) Hide Folde                     | rs         |                      |                       | (          | Save       |                         | Cancel   |

• **Email** – The OpenVPN Client configuration file can be sent through Email. Configure the Outgoing Mail Server to proceed.

| 🕹 Email OpenVPI     | N Configuration - Mozilla Firefox              |    |
|---------------------|------------------------------------------------|----|
| 🕘 ui.linksys.com/LF | RT224/v1.0.2.06/mail0.htm?file=00.ovpn&index=1 | 合  |
| Mail Server :       | Configure Mail Server                          |    |
| Attached File :     | client4 15 078.ov                              |    |
| Recipient :         | Click Configure<br>Mail Server.                |    |
|                     |                                                |    |
| Carbon Recipient :  |                                                |    |
| Curbon Acopient.    |                                                |    |
|                     | Class                                          |    |
|                     |                                                | .d |

For instance, use the Google SMTP server for sending the mail. The **Sender** will be the email address of sender shown on the email. The **Mail Server** would be the name of Google SMTP server. Google SMTP server is with SSL Authentication type and 465 SMTP Port. **Username** and **Password** are the sender's login email account information. Save the provided details.

#### **Outgoing Mail Server**

| Sender :         | linksys@gmail.com | Email Address)    |
|------------------|-------------------|-------------------|
| Mail Server :    | smtp.gmail.com    | Name or IPv4 Add  |
| Authentication : | SSL               | ×                 |
| SMTP Port :      | 465               | Range: 1-65535, [ |
| Username :       | linksys           |                   |
| Password ·       |                   |                   |

Once you're finished configuring the **MAIL SERVER**, enter the client's email address in the Recipient or Carbon Recipient field. The email recipient can download the OVPN file from the email.

| 😻 Email OpenVP     | N Configuration - Mozilla Firefox              |   |
|--------------------|------------------------------------------------|---|
| 🕜 ui.linksys.com/U | RT224/v1.0.2.06/mail0.htm?file=00.ovpn&index=1 | 5 |
| Mail Server :      | Configure Mail Server                          |   |
| Attached File :    | client4_1378976878.ov                          |   |
| Recipient :        | belkin@gmail.com                               |   |
| Carbon Recipient : | Enter the client's<br>email address.           |   |
| ок                 | ancel Close                                    |   |

To check if the email has been successfully sent, you can check it under Log > System Log > View System Log.

| OpenVPN              | Send Email to                                      |                    |
|----------------------|----------------------------------------------------|--------------------|
| 🕶 Log 🛛 🦟 Click Log. |                                                    |                    |
| System Log           | Log Queue Length : 50                              | Entries            |
| System Statistics    | Log Time Threshold : 10                            | Minutes            |
|                      | E                                                  | imail Log Now      |
|                      | LOG SETTING                                        |                    |
|                      | Alert Log                                          |                    |
|                      | 🛃 Syn Flooding                                     | ☑ IP Spoofing      |
|                      | ☑ Ping Of Death                                    | 🔽 Unauthorize      |
|                      | General Log                                        |                    |
|                      | 🛃 System Error Messages                            | 🗹 Deny Policie     |
|                      | Click <b>View</b><br>[ System Log. <sup>iges</sup> | Authorized L       |
|                      | View System Log<br>Clear Log                       | Outgoing Log Table |

If the mail has been successfully sent, you will see a message similar to the message below.

| ▼ Time              | Event-Type | Message                                             |
|---------------------|------------|-----------------------------------------------------|
| Feb 7 02:03:13 2014 | VPN Log    | OPEN VPN: client1_1389947551.ovpn sent successfully |

#### Installing OpenVPN Client

#### Step 1:

Install the OpenVPN Client on **PC2**. Click <u>here</u> to download the installer.

#### Step 2:

Go to Start > All Programs > OpenVPN > Shortcuts > OpenVPN configuration file directory. Open the **OpenVPN client configuration** folder.

| <ul> <li>Windows Messenger</li> <li>Windows Messenger</li> <li>Windows Messenger</li> </ul> |                                                |                                                                   |
|---------------------------------------------------------------------------------------------|------------------------------------------------|-------------------------------------------------------------------|
| Google Chrome     MinRAR                                                                    |                                                |                                                                   |
| 🖬 OpenVPN 🔸                                                                                 | m Documentation                                | •                                                                 |
| 🛅 TAP-Windows 🔹 🕨                                                                           | Shortcuts                                      | 🖸 🛅 OpenVPN configuration file directory                          |
| Log Off OT Turn Off Computer                                                                | Utilities     OpenVPN GUI     Uninstal OpenVPN | OpenVPN log file directory     OpenVPN Sample Configuration Files |

#### Step 3:

Copy and paste the OpenVPN client configuration file in the folder.

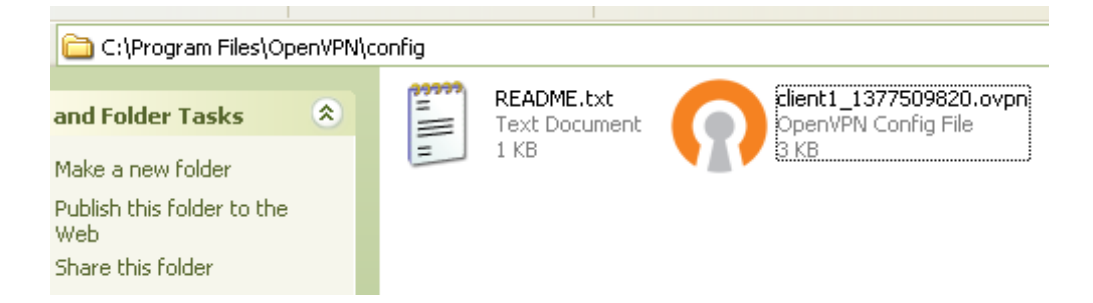

#### Step 4:

Make sure the IP addresses configuration is correct on **PC2**.

| Internet Protocol (TCP/IP) Proper                                                                                   | rties 📃 🔀                                                              |
|----------------------------------------------------------------------------------------------------|------------------------------------------------------------------------|
| General                                                                                                    |                                                                        |
| You can get IP settings assigned autom<br>this capability. Otherwise, you need to a<br>the appropriate IP settings. | atically if your network supports<br>sk your network administrator for |
| <ul> <li>Obtain an IP address automatically</li> </ul>                                                              | ,                                                                      |
| <ul> <li>Use the following IP address: —</li> </ul>                                                                 |                                                                        |
| IP address:                                                                                                    | 192.168.100.200                                                        |
| Subnet mask:                                                                                                    | 255.255.255.0                                                          |
| Default gateway:                                                                                                    | 192 . 168 . 100 . 100                                                  |
| Obtain DNS server address autom                                                                                     | atically                                                               |
| <ul> <li>Use the following DNS server add</li> </ul>                                                                | resses:                                                                |
| Preferred DNS server:                                                                                               | I                                                                      |
| Alternate DNS server:                                                                                               | · · ·                                                                  |
|                                                                                                    | Advanced                                                               |
|                                                                                                    | OK Cancel                                                              |

Click the OpenVPN client icon then click **Connect**. The OpenVPN client will auto connect to the OpenVPN server without extra settings.

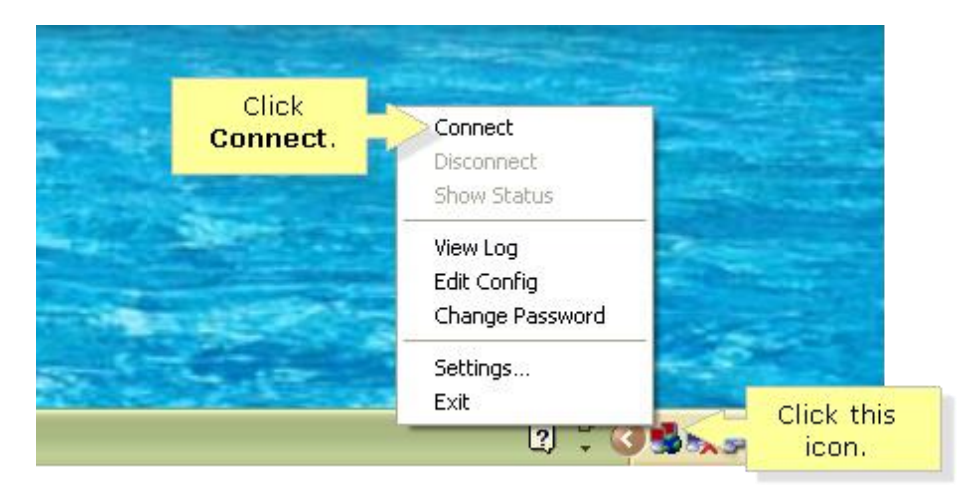

If all the configurations and connection are OK, the OpenVPN client will prompt for User Authentication.

#### Step 6:

Enter the account information provided from <u>Step 13</u> above. Click **OK**.

| Username:<br>Password<br>• • • • • • • • • • • • • • • • • • • | Mon Aug 26 17:57:45 2013 Oper<br>Mon Aug 26 17:57:45 2013 MAN<br>Mon Aug 26 17:57:45 2013 MAN<br>Mon Aug 26 17:57:45 2013 MAN<br>Mon Aug 26 17:57:45 2013 MAN<br>Mon Aug 26 17:57:45 2013 MAN<br>Mon Aug 26 17:57:45 2013 MAN<br>Mon Aug 26 17:57:45 2013 MAN | VPN 2.3.2 i686-w64-mingw32 [SSL (OpenSS<br>AGEMENT: TCP Socket listening on [AF_INE<br>hold release from management interface, wai<br>AGEMENT: Client connected from [AF_INET]<br>AGEMENT: CMD 'state on'<br>AGEMENT: CMD Tog all on'<br>AGEMENT: CMD Told off'<br>AGEMENT: CMD Told off'<br>AGEMENT: CMD Told release' | L]] [LZ0] [PKCS11] [eurephia] [IF<br>T]127.0.0.1:25340<br>fting<br>127.0.0.1:25340 |
|----------------------------------------------------------------|----------------------------------------------------------------------------------------------------|----------------------------------------------------------------------------------------------------|------------------------------------------------------------------------------------|
| OK Cancel                                                      |                                                                                                    | Username: 1<br>Password: •<br>OK C                                                                                                    | Enter<br>account<br>information                                                    |

If the username and password are correct, the OpenVPN will be established successfully.

#### Verifying IP addresses

Verify that PC2 got the Virtual IPv4 address.

# Step 1:

Click the **Command** prompt' in the search field and then, click **Command Prompt** from the search results.

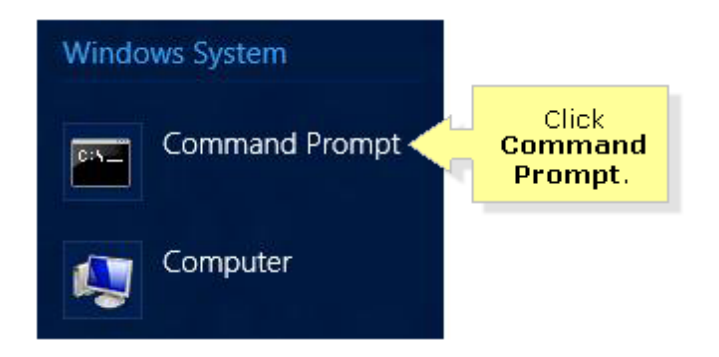

#### Step 2:

Type "ipconfig" then press Enter.

| Command Prompt                                                                     |
|------------------------------------------------------------------------------------|
| Microsoft Windows XP [Version 5.1.2600]<br>(C) Copyright 1985-2001 Microsoft Corp. |
| C:\Documents and Settings>ipconfig                                                 |
| Windows IP Configuration                                                           |
| Ethernet adapter Local Area Connection:                                            |
| Connection-specific DNS Suffix . :<br>IP Address.<br>Subnet Mask                   |
| Ethernet adapter Local Hrea Connection                                             |
| Connection-specific DNS Suffix . :<br>IP Address                                   |
| C:\Documents and Settings>                                                         |

#### Step 3:

Make sure PC2 can PING the LAN gateway. Type "ping 192.168.1.1" then press Enter.

| 🗪 Command Prompt                                                                                                    |
|----------------------------------------------------------------------------------------------------|
| Microsoft Windows XP [Version 5.1.2600]<br>(C) Copyright 1985-2001 Microsoft Corp.                                                                                                    |
| C:\Documents and Settings>ping 192.168.1.1                                                                                                    |
| Pinging 192.168.1.1 with 32 bytes of data:                                                                                                    |
| Reply from 192.168.1.1: bytes=32 time=2ms TTL=64<br>Reply from 192.168.1.1: bytes=32 time=2ms TTL=64<br>Reply from 192.168.1.1: bytes=32 time=1ms TTL=64<br>Reply from 192.168.1.1: bytes=32 time=1ms TTL=64 |
| Ping statistics for 192.168.1.1:<br>Packets: Sent = 4, Received = 4, Lost = 0 (0% loss),<br>Approximate round trip times in milli—seconds:<br>Minimum = 1ms, Maximum = 2ms, Average = 1ms                    |
| C:\Documents and Settings>                                                                                                    |

Once the local setup passes the testing, you can now plug the LRT2x4 into the modem and let OpenVPN client connect from the Internet. You may now also connect your laptops, smartphones and tablets to access the VPN connection. To know how to configure OpenVPN on an iOS device, click <u>here</u>. For Android<sup>TM</sup> devices, click <u>here</u>.

## **Configuring a Gateway-To-Gateway VPN tunnel between two Linksys Business Gigabit VPN Routers**

A **Gateway-To-Gateway VPN** is used to form a secure connection between two networks over the Internet. The secure connection, also known as a VPN tunnel, allows computers in the two networks to be accessible to each other, while keeping the data being exchanged from potential hackers in the Internet.

Configuration must be done on both routers to enable a gateway-to-gateway VPN. The configurations done in the **Local Group Setup** and **Remote Group Setup** sections should be reversed between the two routers so that the local group of one is the remote group of the other.

**NOTE:** This configuration is ONLY applicable to the Linksys LRT214 and LRT224 Business Gigabit VPN Routers. It can be in the following setup:

- LRT214 to LRT214
- LRT224 to LRT224
- LRT214 to LRT224

Below are the steps for configuring a gateway-to-gateway VPN tunnel where one router has a **static WAN IP** and the other has a **dynamic IP** with a DDNS domain name.

#### Step 1:

Log in to the web administrative interface of the router with a static WAN IP and go to **Configuration** > **VPN** > **Gateway To Gateway**. When the **Gateway To Gateway** page opens, enter a name for the tunnel. The name is optional but will make it easier to identify a tunnel if the router will be configured with multiple tunnels later on.

| LINKSYS                                            | LRT214 Gigabit VP | RT214 Gigabit VPN Router |  |  |  |  |
|----------------------------------------------------|-------------------|--------------------------|--|--|--|--|
| System Status                                      | Quick Start       | Configuration            |  |  |  |  |
| <ul><li>Setup</li><li>DHCP</li></ul>               | Gateway To Ga     | iteway                   |  |  |  |  |
| System Management                                  | ADD A NEW TUN     | INEL                     |  |  |  |  |
| Port Management                                    | Tunnel No.        | 1                        |  |  |  |  |
| Firewall                                           | Tunnel Name :     |                          |  |  |  |  |
| ▼ VPN                                              | Interface :       | WAN1 T                   |  |  |  |  |
| Summary<br>Gateway To Gateway<br>Client To Gateway | Enable :          | 8                        |  |  |  |  |
| VPN Passthrough<br>PPTP Server                     | LOCAL GROUP S     | ETUP                     |  |  |  |  |

#### Step 2:

Configure LOCAL GROUP SETUP. Since the router has a static WAN IP in this example, select IP Only for the Local Security Gateway Type. If the WAN port is up and running, the WAN IP should automatically display in the IP Address field. The rest of the fields can be left as default.

**NOTE:** In this example, the Tunnel Name **test tunnel 1** is used.

#### **Gateway To Gateway**

ADD A NEW TUNNEL

| Tunnel No.                    | 1             |     |
|-------------------------------|---------------|-----|
| Tunnel Name :                 | test tunnel 1 |     |
| Interface :                   | WAN1 \$       |     |
| Enable :                      | 2             |     |
| LOCAL GROUP SETUP             |               |     |
| Local Security Gateway Type : | (IP Only      | \$) |
| IP Address :                  | 172.25.21.27  |     |
| Local Security Group Type :   | Subnet \$     |     |
| IP Address :                  | 192.168.1.0   |     |
| Subnet Mask :                 | 255.255.255.0 |     |

#### Step 3:

Configure the **REMOTE GROUP SETUP**. Since the remote router in this example has a dynamic IP and a DDNS domain name, select **Dynamic IP + Domain Name(FQDN) Authentication**. Enter the registered domain name of the remote router in the **Domain Name** field. And then, enter the network address of the remote network in the IP Address field. In this example, the remote router's LAN IP is 192.168.2.0 and the subnet mask is 255.255.255.0.

**NOTE:** If the domain name is entered incorrectly, the tunnel will NOT be able to connect successfully.

| REMOTE GROUP SETUP             |                       |                                                          |
|--------------------------------|-----------------------|----------------------------------------------------------|
| Remote Security Gateway Type : | Dynamic IP + Domain N | Name(FQDN) Authentication                                |
| Domain Name :                  |                       | Enter the registered domain<br>name of the remote router |
| Remote Security Group Type :   | Subnet \$             |                                                          |
| IP Address :                   | 192.168.2.0           |                                                          |
| Subnet Mask :                  | 255.255.255.0         |                                                          |

#### Step 4:

Configure the **IPSEC SETUP**. In this section, the only mandatory field for configuration is a **Preshared Key**, which is a shared secret between the two sides of the VPN tunnel. Therefore, the preshared key needs to be copied into the other router's tunnel configuration.

IPSEC SETUP

| Keying Mode :             | KE with Preshared key                                 |
|---------------------------|-------------------------------------------------------|
| Phase 1 DH Group :        | Group 1 - 768 bit 🛟                                   |
| Phase 1 Encryption :      | DES \$                                                |
| Phase 1 Authentication :  | MD5 \$                                                |
| Phase 1 SA Life Time :    | 28800 seconds<br>( Range: 120-86400, Default: 28800 ) |
| Perfect Forward Secrecy : | 0                                                     |
| Phase 2 DH Group :        | Group 1 - 768 bit \$                                  |
| Phase 2 Encryption :      | DES \$                                                |
| Phase 2 Authentication :  | (MD5 \$                                               |
| Phase 2 SA Life Time :    | 3600 seconds<br>( Range: 120-28800, Default: 3600 )   |
| Preshared Key :           | ThisIsASecureK3y@#                                    |

#### Step 5:

Click the **Save** button, then go to the **VPN > Summary** page to see the tunnel status. At this point, the status is **waiting for connection**, since the other router has not been configured yet.

| _ |       |       |      | _         | ~    |         |   |
|---|-------|-------|------|-----------|------|---------|---|
|   |       |       | N.I. |           | S 1. | A I I I | - |
|   |       | 1.501 | 1.2  |           | - L  | M I U   |   |
|   | - e e |       |      | term term | -    |         | - |
|   |       |       |      |           |      |         |   |
|   |       |       |      |           |      |         |   |

| 1   | Tunnel(s)     | Enabled 1              | Tunnel(s) Defi         | ned                          |                              |                                 |               |                |
|-----|---------------|------------------------|------------------------|------------------------------|------------------------------|---------------------------------|---------------|----------------|
|     |               |                        |                        |                              |                              | Items                           | 1-1 of 1 Rows | per page : 5 🗘 |
| No. | Name          | Status                 | Phase2<br>Enc/Auth/Grp | Local Group                  | Remote Group                 | Remote Gateway                  | Tunnel Test   | Config.        |
| 1   | test tunnel 1 | waiting for connection | DES/MD5/1              | 192.168.1.0<br>255.255.255.0 | 192.168.2.0<br>255.255.255.0 | my.registered.domain<br>0.0.0.0 | N/A           | 2 1            |
|     |               |                        |                        |                              |                              | Add                             | M Pag         | e 🚺 🗘 of 1 💽 📷 |

#### Step 6:

Log in to the web administrative interface of the router with a dynamic IP and DDNS domain name. On the **Configuration** page, choose **VPN > Gateway To Gateway**. When the **Gateway To Gateway** page opens, enter a name for the tunnel. The name is optional as previously stated.

#### Step 7:

Configure the LOCAL GROUP SETUP. Select Dynamic IP + Domain Name(FQDN) Authentication for the Local Security Gateway Type. Enter the registered domain name into the Domain Name field.

#### LOCAL GROUP SETUP

| Local Security Gateway Type : | Dynamic IP + Domain Name(FQDN) Authentication | \$ |
|-------------------------------|-----------------------------------------------|----|
| Domain Name :                 | my.registered.domain                          |    |
| Local Security Group Type :   | Subnet \$                                     |    |
| IP Address :                  | 192.168.2.0                                   |    |
| Subnet Mask :                 | 255.255.255.0                                 |    |

#### Step 8:

Configure the **REMOTE GROUP SETUP**. Since the first router in this example has a static IP (172.25.21.27), select **IP Only** for the **Remote Security Gateway Type** and enter its static IP Address into the **IP Address** field. The **Remote Security Group Type** can use the default (**Subnet**), and enter the Subnet Address of the first router (192.168.1.0) into the **IP Address** field.

| REMOTE GROUP SETUP             |               |     |
|--------------------------------|---------------|-----|
| Remote Security Gateway Type : | IP Only       | \$] |
| IP Address \$                  | 172.25.21.27  |     |
| Remote Security Group Type :   | Subnet \$     |     |
| IP Address :                   | 192.168.1.0   |     |
| Subnet Mask :                  | 255.255.255.0 |     |

#### Step 9:

Configure IPSEC SETUP. Enter the identical preshared key into the Preshared Key field.

#### Step 10:

Click the **Save** button. The tunnel is ready for testing.

#### Step 11:

Go to the VPN > Summary page to check the tunnel status.

You should now have configured the Gateway-To-Gateway VPN tunnel.